## DrillNet Quickstart Creating a New Well record

1. To create a new *Well* record, mouse-over the *Well Data* menu tab and select *Well Data* from the drop down list of menu options.

| WELL DATA 🔽 🖪 RIG DATA 🖂 🛛   | rillNet 💌 | GeoNet 🖂 | SafeNet 🗵 | CostNet 🗹 | ProNet 🗹 | DAT 🖂 | REPORTS 🖂 | SETUP 🖂 |
|------------------------------|-----------|----------|-----------|-----------|----------|-------|-----------|---------|
| Basic Well Data              |           |          |           |           |          |       |           |         |
| Data Population Matrix       |           |          |           |           |          |       |           |         |
| Import/Export well           |           |          |           |           |          |       |           |         |
| Operation Information Centre |           |          |           |           |          |       |           |         |
| Plan Time vs. Depth          |           |          |           |           |          |       |           |         |
| Project Interest             |           |          |           |           |          |       |           |         |
| Vendor Assessment            |           |          |           |           |          |       |           |         |
| Well Explorer                |           |          |           |           |          |       |           |         |
| Well Summary                 |           |          |           |           |          |       |           |         |

Figure 1.0 Accessing the Well Data menu

 As you can see, we have Add New and Add New Blank buttons. Choosing Add New creates a new well pre-populated with data from a previous well record. By contrast, Add New Blank creates a new well with all the data fields empty.

| ARRIVATION OF THE OWNER. | a success say at th | CONTRACTOR OF THE OWNER. |                 |
|--------------------------|---------------------|--------------------------|-----------------|
| Add New                  | Add New Blank       | Select All               | Delete Selected |
| ·                        | ×                   | ·                        | ·               |

Figure 1.1 The 'Add New' and 'Add New Blank' buttons

- 3. Click either one of the button highlighted in Figure 1.1. This will load the **Well Data** page.
- Enter a Well Name, and select the type of operation from the Operation Type list. If the Well Operation is a Sidetrack, Completion or WorkOver, you must specify the Parent Well.

| Well Name | Tests  |  |  |  |
|-----------|--------|--|--|--|
| Wenname   | lest I |  |  |  |

Figure 1.2 Enter a Well Name

| Operation Type | Let I                        |  |  |
|----------------|------------------------------|--|--|
|                | Drilling                     |  |  |
|                | Completion                   |  |  |
|                | Coal Seam Gas                |  |  |
|                | Coiled Tubing Ops            |  |  |
|                | Intervention                 |  |  |
|                | Rig Mobilization             |  |  |
|                | Plug and Abandon<br>Workover |  |  |
|                |                              |  |  |
|                | Well Service                 |  |  |

Figure 1.3 Operation Type

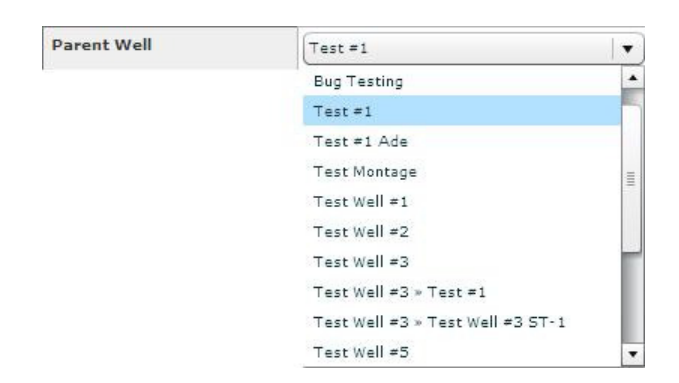

Figure 1.4 Parent Well

5. Select a rig from the *Rig* list. If the rig name is not available, a new rig can be created by clicking the *Add New* button.

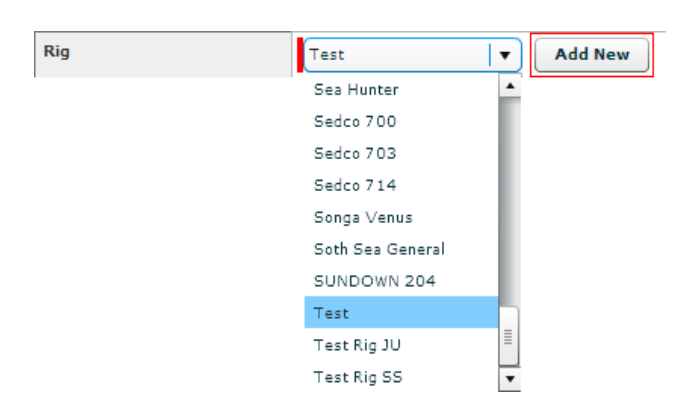

Figure 1.5 The Rig List and 'Add New Rig' button

- 6. Note that the following are required fields...
  - Off/on-shore
  - GMT Offset
  - Wellbore Type
  - Purpose
  - Datum

Make a selection from the available drop down lists. Note that a new **Datum** can be created by clicking the **Add New** button. Now fill out the rest of the screen but don't worry, if there is something that you don't know right now, it can always be entered at a later time.

| Default Datum<br>(referenced to MSL) | MSL 🔻 | Add New |
|--------------------------------------|-------|---------|
|                                      | MSL   |         |

Figure 1.6 The Datum List and 'Add New Datum' button

7. Click the *Confirm* button to save.

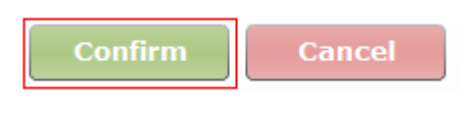

Figure 1.7 Confirm Button

8. Once confirmed, data is saved to the database and you are automatically directed to the **Daily Data** page defaulted to the first day of the **Well** record and the current **Date**.